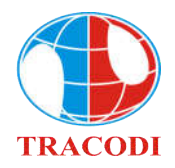

# TRANSPORT AND INDUSTRY DEVELOPMENT INVESTMENT JOINT STOCK COMPANY

## ELECTRONIC MEETING SYSTEM USER MANUAL

To attend the e-AGM please follow these steps:

## Step 1: Log in

Access the tcd.bvote.vn page  $\rightarrow$  Click the button "Shareholders Login" (using computer/tablet or smartphone with internet connection, wifi/3G, etc.)

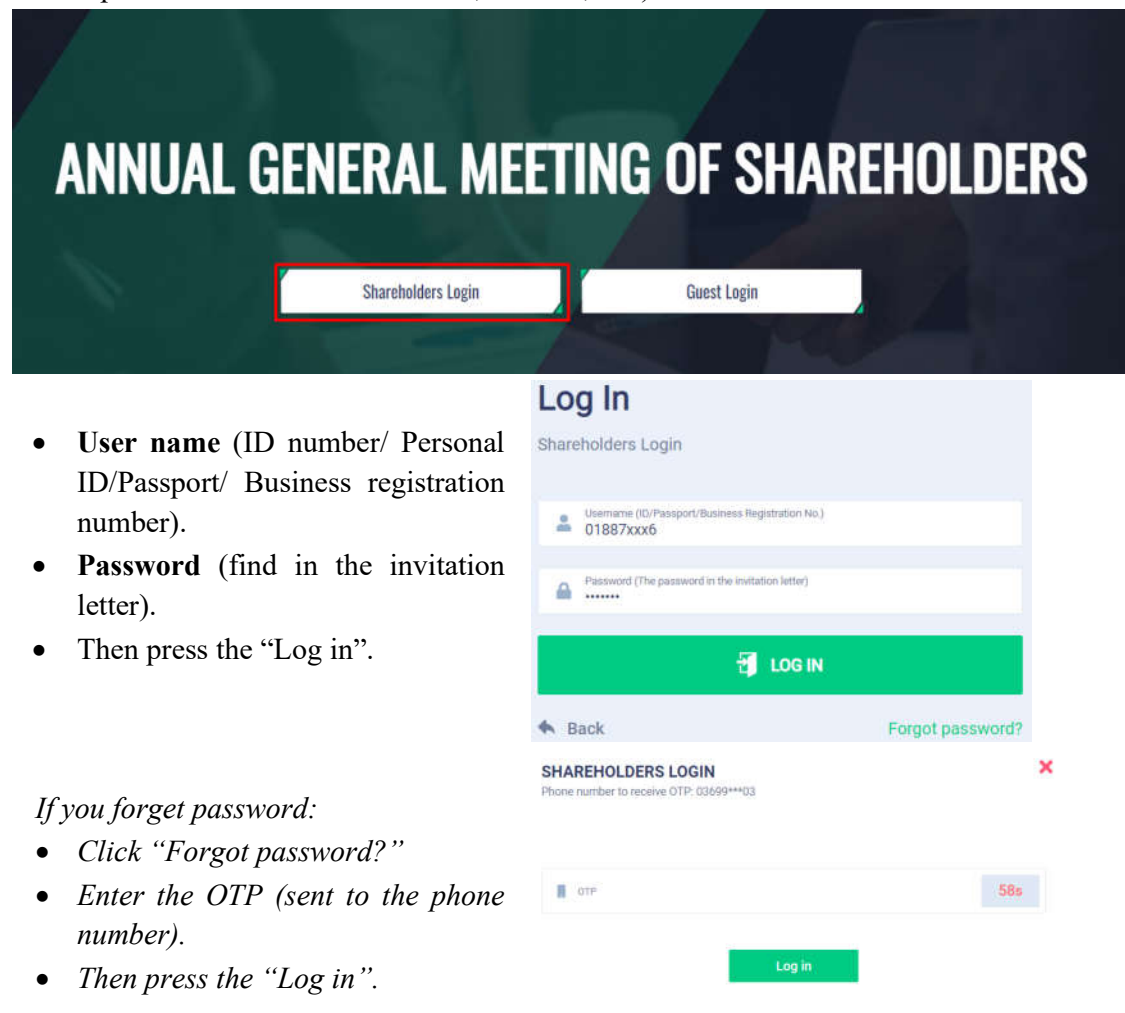

### Step 2: Confirm attendance

Please click "I confirm to attend the meeting" to access the electronic meeting.

|   | Completing the procedure to | attend the General Meeting      |  |
|---|-----------------------------|---------------------------------|--|
| 1 | I Want To Do Authorization  | I Confirm To Attend The Meeting |  |
|   |                             |                                 |  |

#### Step 3: Vote to start the meeting

Please choose one of options In Favor - Against – Abstention for each item.
Biểu quyết thông qua thủ tục khai mạc Đại hội

| STT | Nội dung                    | Tán thành | Không tán thành | Không ý kiến | Thao tác       |
|-----|-----------------------------|-----------|-----------------|--------------|----------------|
| 1   | <u>Chương trình đại hội</u> |           |                 |              | Gủi biểu quyết |
| 2   | Quy chế làm việc            |           |                 |              | Gủi biểu quyết |
| 3   | Danh sách Ban kiểm phiếu    |           |                 |              | Gủi biểu quyết |
|     |                             | Gửi tất c | cả biểu quyết   |              |                |

• Then click "Submit" for each item or click "Submit all" for the selected items.

#### **Step 4: Election**

Shareholder can split his votes equally to all candidates by ticking on the box or enter the number of votes for each respective candidate, then click "Submit".

To make it easy, if you enter the percentage of votes, the system will also show the corresponding number of votes for each candidate. The percentage will present total number of votes shareholders have. The winner will have highest rate in which the rate will be calculated as number of votes for candite dividing all of votes cast.

The number of votes is rounded off a decimal number to the nearest whole number. The votes have not dedicated for any candidate (shareholders has not vote/ decimal number of votes/...) will be considered not to vote for any candidate.

Bầu thành viên HĐQT nhiệm kỳ 2021 - 2026 (Bầu 2TV)

|   |                                  | Gửi biểu quyết                 |                     |
|---|----------------------------------|--------------------------------|---------------------|
| T | ổng số phiếu có thể bầu: 717.032 | Tổng số phiếu còn lại: 717.032 | Tỷ lệ còn lại: 100% |
| C | Hoàng Thị B                      | Nhập số phiếu bấu              | Nhập tỷ lệ bấu (%)  |
| C | Nguyễn Văn A                     | Nhập số phiếu bấu              | Nhập tỷ lệ bấu (%)  |
| T | ích để bầu đều                   |                                |                     |

#### Step 5: Discussion

- Shareholders click on "**Register for discussion**" box at the bottom right corner of the screen.
- Send comments/questions by typing comments in the chat box and then click "Submit" or talk directly in the meeting by clicking on "I would like to speak". The system will send the link to shareholder to join.

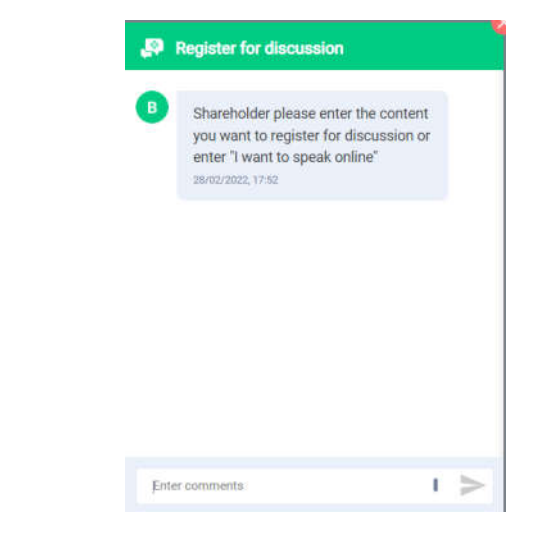

• Click on the link provided by the system, then click "Join Call".

| SHOW YOUR OPINION             | × | Click here for vMix CALL |
|-------------------------------|---|--------------------------|
| Click the link below to speak |   | Name<br>Nauvěn Věn A     |
| https://vmix.at/72095a        |   | Password                 |
|                               |   | 6442517412               |
|                               |   | JOIN CALL                |

*Note: please advised to use device with microphone and camera for connection. The link will be sent to shareholders who register to talk.* 

## **APPOINTMENT OF PROXY**

Step 1: If shareholder would like to appoint a proxy and press "Appointment of Proxy"

|        | Completing the procedure to atter | nd the General Meeting          |  |
|--------|-----------------------------------|---------------------------------|--|
| l Want | To Do Authorization               | I Confirm To Attend The Meeting |  |

### **Step 2:**

• *In writing*: Download the Proxy form, fill in the information and then send it to Tracodi.

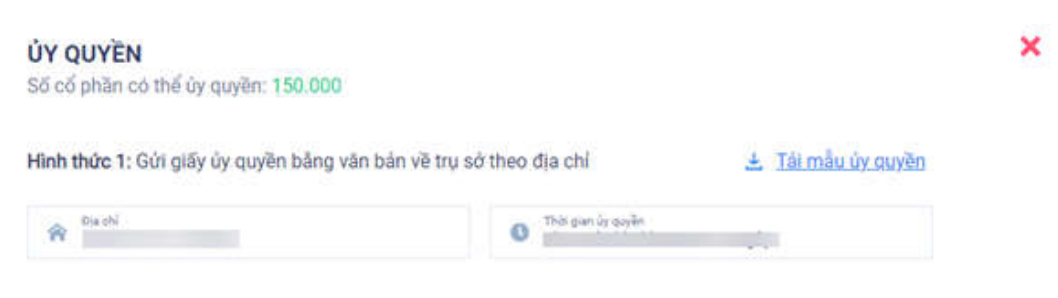

- Appoint online:
- > Enter information of the grantee in the form and click "Next"

Bước 1: Nhập thông tin người được ủy quyền

| CMND/CCCD/DKSH |            | 🤳 Số điện thoại |             |
|----------------|------------|-----------------|-------------|
| 💄 Họ tên       | 🗑 Ngày cấp |                 | 🕱 Noi cấp   |
| 🎓 Dia chi      |            | Nhập số cố phả  | in ủy quyền |

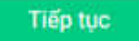

> Click download "Appointment of Proxy", sign and stamp.

Bước 2: Cổ đông vui lòng tải về giấy uỷ quyền để thực hiện ký/đóng dấu

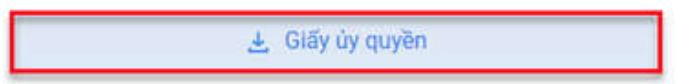

> Upload signed/stamped Appointment of Proxy and press "Submit".

Bước 3: Cổ đóng vui lòng tái lên giấy uỷ quyền đã ký/đóng dấu để hoàn thành uỷ quyền

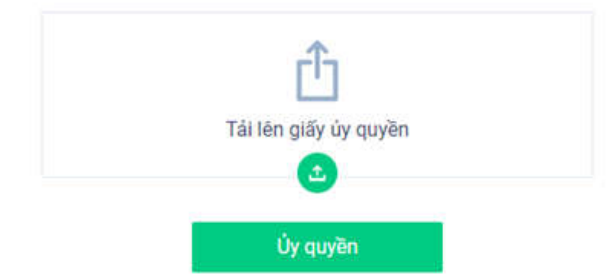

> To verify the appointment, enter the OTP code sent to your number.

| ửi lại OTP |
|------------|
| 1          |